## Instructions for accessing CE Certificates

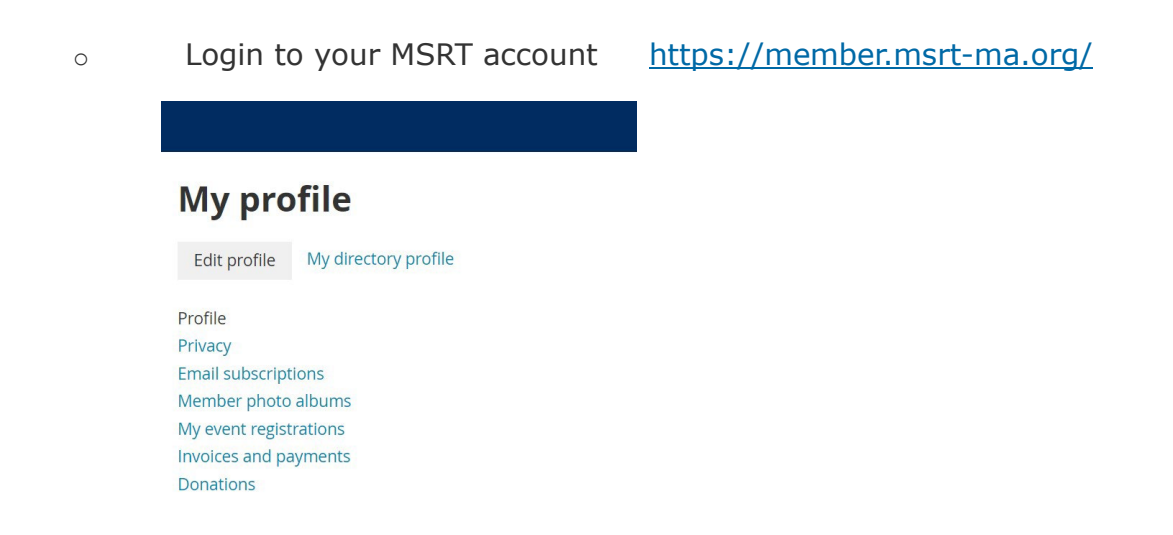

- Choose Edit Profile
- Then scroll to the bottom of the page to view CE/download CE Certificates
- Click on the file name to download the certificate to your computer.
- Be sure to remove old certificates as storage space is limited
  - Click on the red **x** to delete the file/s